# Create an ACH Refund Profile McDaniel College

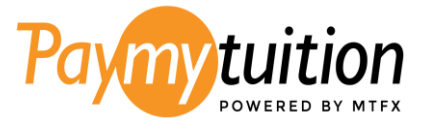

## How to Setup an ACH Refund Profile with PayMyTuition

• To set up your ACH Refund Profile with PayMyTuition, click on the "**Refunds**" tab within your PayMyTuition portal and click on "**Setup Account**".

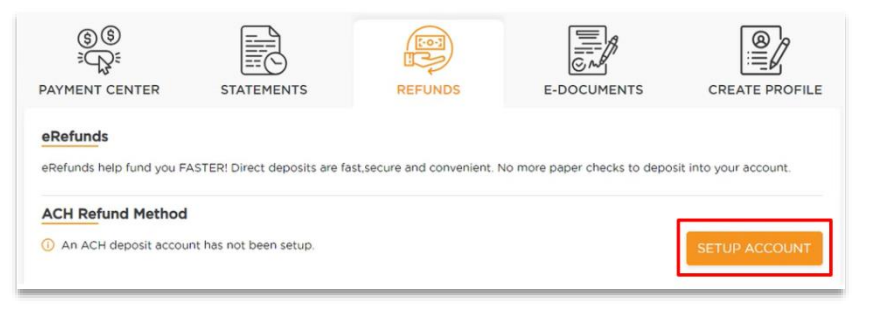

• Complete the refund form with the required information and click "Add" to create your ACH Refund Profile.

| Enter name on bank account"                                               |                                                                                                    |
|---------------------------------------------------------------------------|----------------------------------------------------------------------------------------------------|
| tate                                                                      | Funding Account Zip Code                                                                                                    |
| State*                                                                    | Funding account Zip Code*                                                                                                    |
| ank Account Type                                                          |                                                                                                    |
| Checking                                                                  | •                                                                                                    |
|                                                                           |                                                                                                    |
| YOUR NAME<br>YOUR STREET ADDRESS<br>YOUR CITY, STATE 12345                | 6430810                                                                                                    |
| Pay to the order of                                                       | 15                                                                                                    |
|                                                                           |                                                                                                    |
| ROUTING ACH ROU<br>NO 7TRANST                                             | TING Delles & anto                                                                                                    |
|                                                                           |                                                                                                    |
|                                                                           |                                                                                                    |
|                                                                           |                                                                                                    |
| CCH routing number                                                        | Account number                                                                                                    |
| CH routing number                                                         | Account number<br>Account number                                                                                                    |
| CCCount nickname                                                          | The own a second number<br>Account number<br>Account number                                                                                                    |
| CH routing number<br>Enter ACH routing number'<br>Incount nickname        | The other of the other of the other of the other of the other of the other of the other of the other of the other of the other of the other of the other of the other of the other other o |
| ACH routing number<br>Enter ACH routing number*<br>Enter account nickname | The own in the second second s |

• Once your ACH Refund Account is setup and McDaniel College has initiated the process of your refund, you will see any available refunds within the "**Outstanding Refunds**" section, with a status of *Initiated*.

| Outstanding R | Completed F    | Refunds |                |        |        |
|---------------|----------------|---------|----------------|--------|--------|
| Refund ID     | Date Initiated | Amount  | Payment Method | Status | Action |
| 998           | 07-02-2024     | 399.00  | 盦              |        |        |

• When the refund has been completed by PayMyTuition to your selected destination bank, the refund will be available within the "**Completed Refunds**" tab with a status of *Completed*.

| Refund ID | Date Initiated | Amount | Payment Method | Status    | Action |
|-----------|----------------|--------|----------------|-----------|--------|
| 1097      | 27-02-2024     | 125.00 | 盦              | COMPLETED | Ф      |

• You will receive a notification once the refund is complete. You can download a refund receipt using the download icon within the "Action" column.

#### **Rejected ACH Deposit**

- If you provide invalid ACH instructions, you will be notified by PayMyTuition that your refund has been rejected due to a failed deposit attempt.
- Within the PayMyTuition portal, your refund will remain in the "**Outstanding Refunds**" section, with a status of *Rejected*.

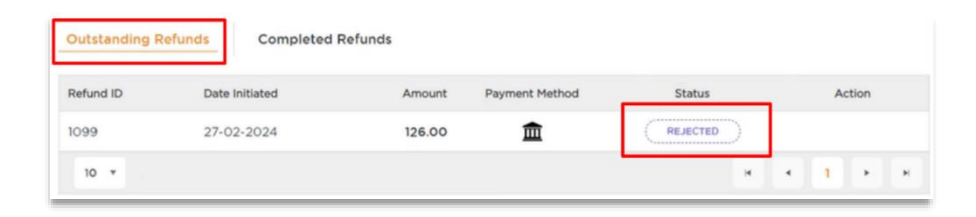

• McDaniel College will determine the next steps for your refund. *It is recommended that you access your PayMyTuition portal to update your ACH Refund Profile for any future remittances.* 

| چ<br>پې<br>Payment center            | STATEMENTS                    | REFUNDS                      | E-DOCUMENTS                   | CREATE PROFILE         |
|--------------------------------------|-------------------------------|------------------------------|-------------------------------|------------------------|
| eRefunds<br>eRefunds help fund you F | ASTER! Direct deposits are fa | ist,secure and convenient. N | No more paper checks to depos | sit into your account. |
| ACH Refund Method                    |                               |                              |                               |                        |
| gh<br>xxxxxxx6536                    |                               | / 1                          |                               |                        |

### **Questions for the McDaniel College team?**

• Contact McDaniel College Bursar Office at <u>bursaroffice@mcdaniel.edu</u> or call 410-857-2209 to inquire about eligibility.

## Need Assistance? The PayMyTuition student support team is happy to help.

- Call 1.855.663.6839 (toll-free) or through one of their <u>local country contact numbers</u>. You can also contact PayMyTuition Support at <u>support@paymytuition.com</u> or through their <u>support page</u>.
- No matter what time zone you are in, you will have a dedicated customer support team available to you through live chat, email, and phone to answer any of your questions and help you with your payment.